## How to Check Out

|    | เลือกแถบการ Check out ใส่รหัสสมาชิกหรือชื่อ<br>ที่ต้องการยืม คลิก Submit                                                                                                    | สมาชิก                 |
|----|----------------------------------------------------------------------------------------------------|------------------------|
| 01 | Image: Matrix Enter patron card number or partial name:   Image: Check out Check in Renew Search patrons   Search the catalog                                                                                                    | Submit                 |
| 02 | Adaption and an and an an and an an and an an an and an an an an an an an an an an an an an                                                                                                    |                        |
|    | ปรากฏหน้าจอการ Check out แสดงข้อมูล<br>รายละเอียดของทรัพยากรสารสนเทศ                                                                                                    | Check in<br>select all |
|    | Today's checkouts   Today's checkouts     14/11/2017   The Economics of heath and heath care / by Folland,<br>Standa   Books   General<br>Standa   Op111/2017   Central Library   338.433621   0.00   0.00   0.00   0.00   0.00   0.00   0.00   0.00   0.00   0.00   0.00   0.00   0.00   0.00   0.00   0.00   0.00   0.00   0.00   0.00   0.00   0.00   0.00   0.00   0.00   0.00   0.00   0.00   0.00   0.00   0.00   0.00   0.00   0.00   0.00   0.00   0.00   0.00   0.00   0.00   0.00   0.00   0.00   0.00   0.00   0.00   0.00   0.00   0.00   0.00   0.00   0.00   0.00   0.00   0.00   0.00   0.00   0.00   0.00   0.00   0.00   0.00   0.00   0.00   0.00   0.00   0.00   0.00   0.00   0.00   0.00   0.00   0.00   0.00   0.00   0.00   0.00                                                                                                    | On hold                |
|    | Previous checkouts   Othor   Operation   Operation | 0                      |
|    | 07/11/2017 The strategic management of technology : by Baker, David. Books General Stacks Ubrary 23/29 Central Library 025/52 B1678 0.00 0.00 0.00 0.00 0.00 0.00 0.00 0.                                                                                                    | 0                      |
|    | 07/11/2017 Envronmental acconnecs: by Anderson, David A. Books General Central Uptary 303.7 A52E 0.00 0.00 0.00 0.00 0 0 0 0 0 0 0 0 0                                                                                                    | •                      |
|    | Stacks   Library   23.29   Totals:   0.00   60.00   0.00                                                                                                    |                        |

## How to Check In

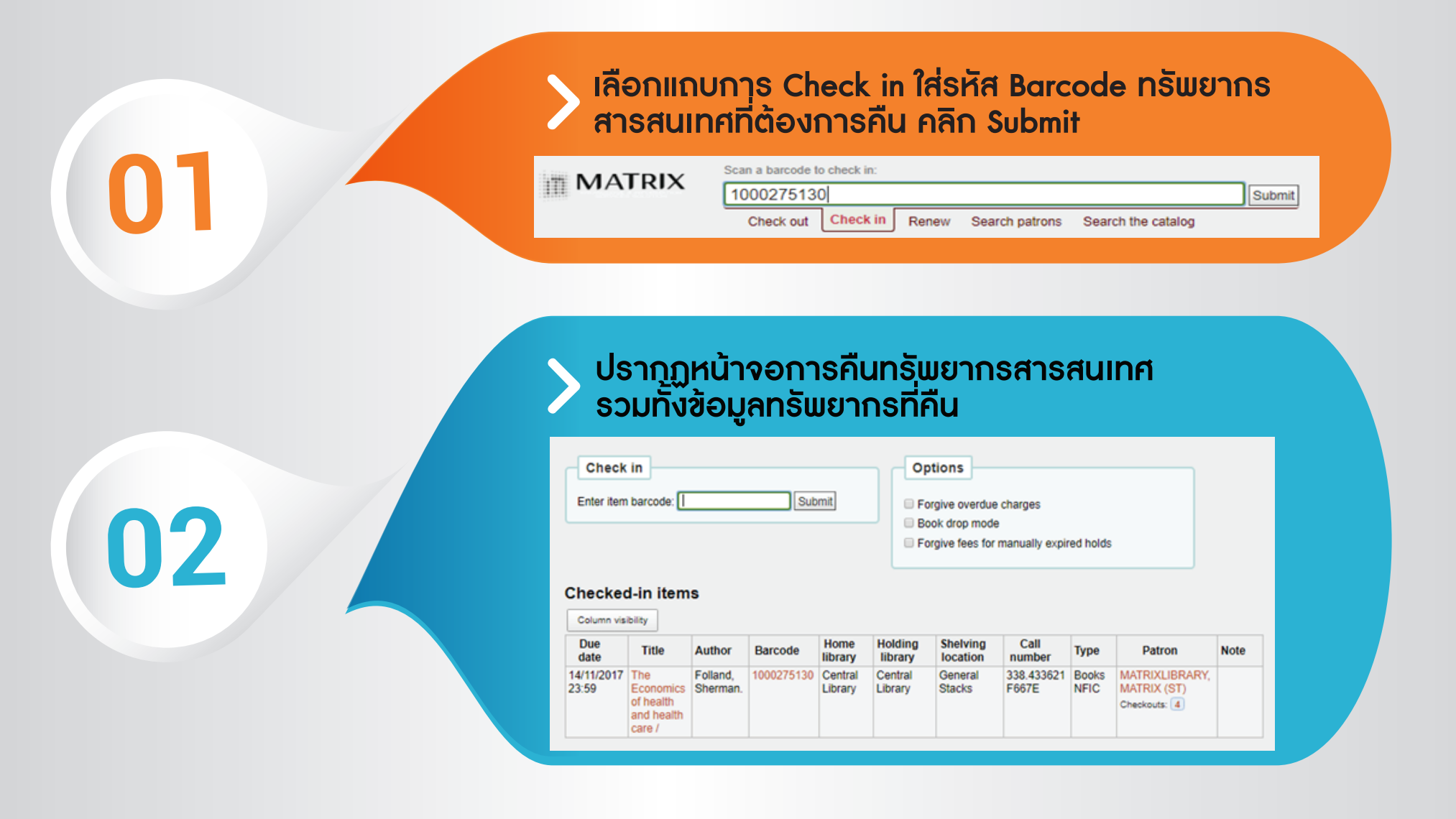